# 证书申领

## 操作指南

#### 1 申领概述

浙江省数字证书"移动版"是数字证书使用管理的新形态、新方式, 智能手机申请并存储数字证书,通过手机扫描二维码,即可使用存储在手 机内的数字证书,从而带来方便快捷,安全可靠的应用体验。

#### 2 申领操作

#### 2.1. 登录"e 照通"APP

使用账号密码登录 APP, 若未注册过, 点击【注册账号】, 即可进行免费注册。

| 0                    | く 注册账号                                             |  |
|----------------------|----------------------------------------------------|--|
| Hi,欢迎使用 E照通          | <b>账号</b><br>请输入您的手机号码                             |  |
| 密码登录                 | 验证码                                                |  |
| 账号                   | 请输入验证码 获取验证码                                       |  |
| 请输入手机号码              | 设置密码                                               |  |
| 密码                   | 请设置登录密码                                            |  |
| 请输入密码                | 确认密码                                               |  |
| 忘记密码? 注册账号           | 请再次输入密码<br>*密码长度为8-32位字符,至少包含数字、大小写字母<br>以及特殊符号的三种 |  |
| 我已阅读并同意《用户协议》和《隐私条款》 |                                                    |  |
| 登录                   |                                                    |  |
|                      |                                                    |  |
|                      | 注册                                                 |  |

2.2. 实名认证

账号首次注册需先完成实名认证。点击【去实名】,输入账号对应人员的姓名及身份证号码,根据提示刷脸完成身份认证,认证通过后实名认证成功。

| ②照通   158****9634 (表実名) ♀      | く 实名认证                                                       | × 实名认证                                          | 实名认证 ×   |
|--------------------------------|--------------------------------------------------------------|-------------------------------------------------|----------|
| ・             ・                | 填写您的实名信息<br>信息仅用于实名认证,不会泄露给其他第三方<br>*姓名<br>请输入您的姓名<br>*身份证号码 | <b>こう</b><br>请刷脸完成身份认证                          | ⊘        |
| 证书管理                           | 请输入身份证号码                                                     |                                                 | 个人实名认证成功 |
|                                | 港流台、海外用户无法提供身份证或无法通过人脸认<br>证,若需申锁证书请 <b>邮寄材料申锁证书</b>         | 您知悉并同意应用提供者:<br>·调用相机权限                         |          |
| 过期证书延长使用 重更单位名称<br>我的证书 全部证书 > |                                                              | ·收集、使用您本人身份相关的人脸图像<br>·向公安部可信身份认证平台核实您的身份信<br>息 |          |
| +<br>点击申谢证书<br>E61证F (图862)    |                                                              | ✓ 我已阅读并同意《人脸认证功能协议》 同意授权并继续                     |          |
| 52 94 (100755)<br>为企业提供线上回函服务  | 下一步                                                          |                                                 | 确认       |

#### 2.3. 主体查询并选择可申领证书

点击【证书申领】(账号需先实名认证),通过单位全称或者统一社会信用代码号,查询主体信息后,点选要办理的证书类型。

|                                                                                                    | く 主体信息查询                            | く 可申领的证书                                                                                                    |
|----------------------------------------------------------------------------------------------------|-------------------------------------|----------------------------------------------------------------------------------------------------|
| 『     『     』     』     の     第     世     の     の     た     戦     な     戦     欠     灯     世     ・     女     男     世     の     て     気     家     成 | <b>主体信息查询</b><br>输入企业/机构全称或统一社会信用代码 | 可申领的证书                                                                                                    |
| TOP 10 日10 移动证书领取常见问题                                                                                                    | 下一步                                 |                                                                                                    |
| 证书管理                                                                                                    |                                     | 证书说明                                                                                                    |
| <b>厚证书申领</b><br>首次新领证书 更换经办人、设备等                                                                                                    |                                     | 使用用途                                                                                                    |
| <b>口 证书延期</b>                                                                                                    |                                     | 浙江政务服务网(市监年报、社保、公积金等)证书登<br>录与线上业务办事在线差重<br>政府采购云平台、浙江省公共资源交易中心证书登<br>录,招投标签章,加解密等                                                                                                    |
| 我的证书 全部证书 >                                                                                                    |                                     | 使用要求                                                                                                    |
| <b>★</b><br>点击中领证书                                                                                                    |                                     | <ol> <li>浙江省內党政机关、企事业单位和社会团体、个<br/>体工商户督然数字证书免费申请,有效期为1年,到<br/>期可免费延期;</li> <li>中修数字证书时会自动领取电子公章(法定名称<br/>章)、财务专用章、发票专用章、法定代表人章;</li> <li>法定代表人可契权经办人使用,一张证书同期仪<br/>古讷1.4mm;</li> </ol> |
| <b>函证 [#595]</b><br>为企业提供线上回函服务                                                                                                    |                                     | 又时 / NUCH ,<br>4、若涉及子公司、多业务部门多角色同时使用,建<br>议购买子证书。                                                                                                    |
| □ □ □ □ □ □ □ □ □ □ □ □ □ □ □ □ □ □ □                                                                                                    |                                     | 下一步                                                                                                    |

#### 2.4. 选择身份进行业务办理

2.4.1. 法定代表人自行领证

单位法定代表人可点击【我是法定代表人】,选择"自己申领使用"按照系统提醒完成认证,设置证书使用密码,完成证书下载。

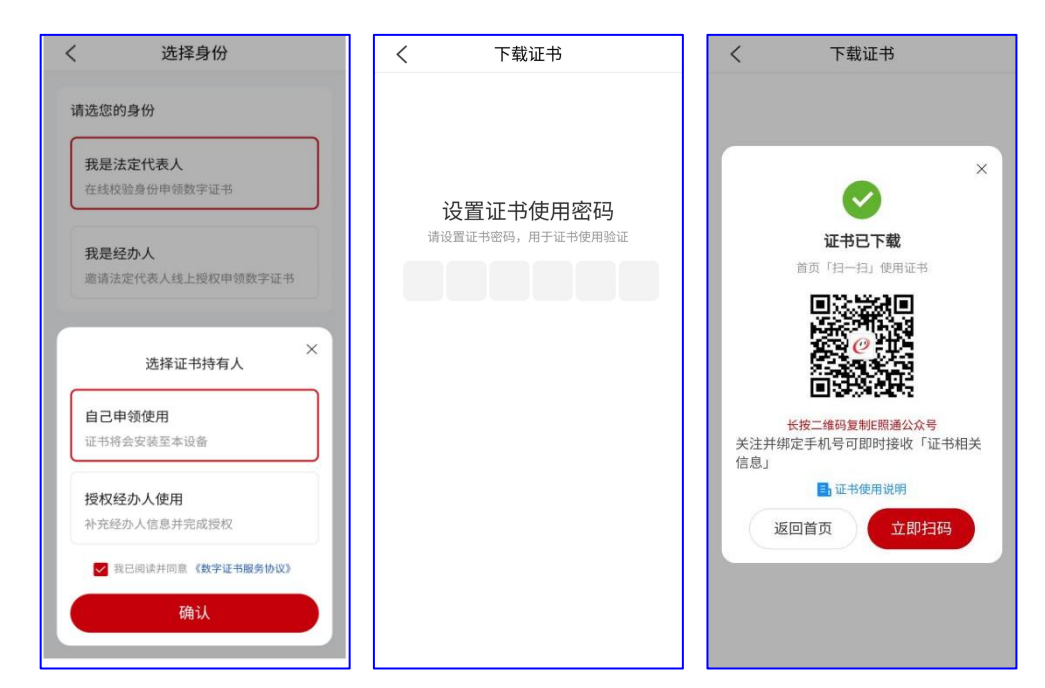

注:法定代表人也可主动授权经办人使用证书,可选择"授权经办人使用",完成授权后,经办人登录"e照通"APP并完成实名认证后,进入

【授权管理】中下载证书。

2.4.2. 经办人申请授权领证

经办人可点击【我是经办人】,需向法定代表人申请授权后,方可去 下载证书。

2.4.2.1. 经办人申请授权

经办人选择"线上授权",发起授权申请之后,复制拷贝链接,微信 转发给法定代表人,或直接联系法定代表人去授权。

注:若法定代表人无法线上授权,可点击下方的"材料申领",具体步骤参考本文档<材料领证>。

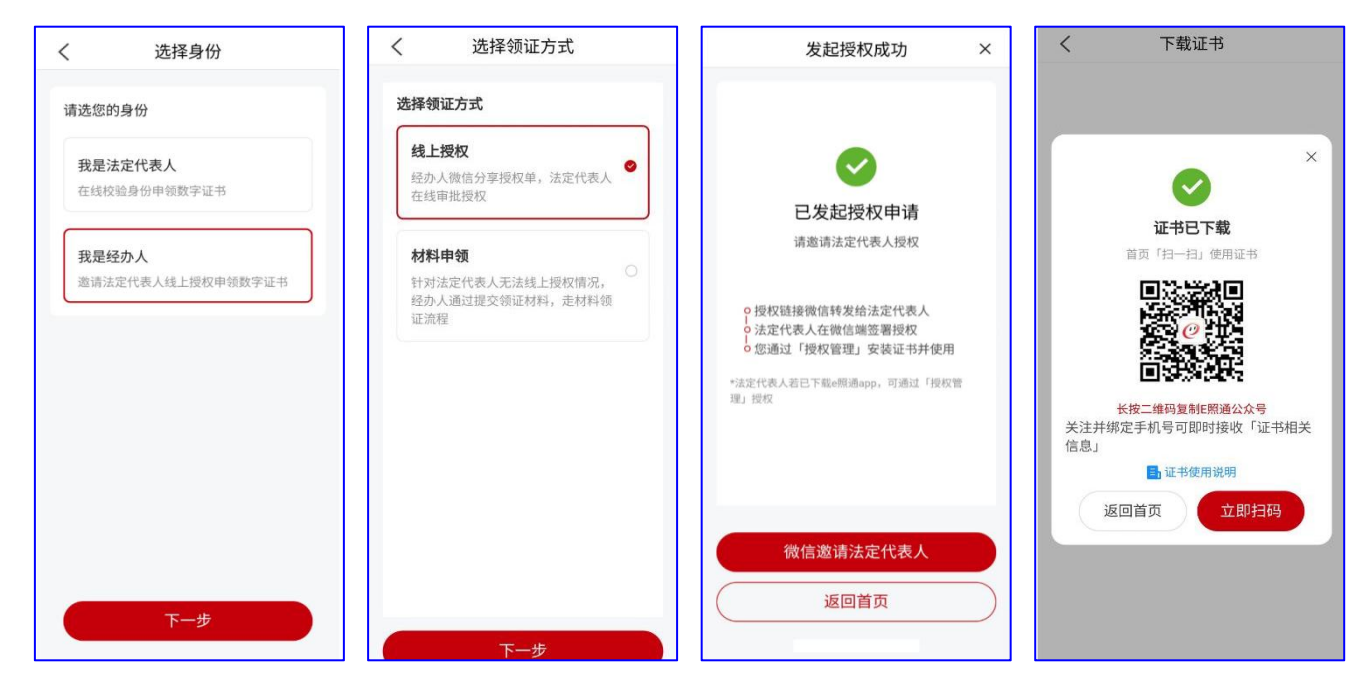

2.4.2.2. 法定代表人审批

法定代表人通过"e照通"APP"授权管理"授权或微信端通过"e照通"公众号授权。授权时法定代表人核实经办人信息及授权期限,并完成 人脸认证及签名后,授权成功。

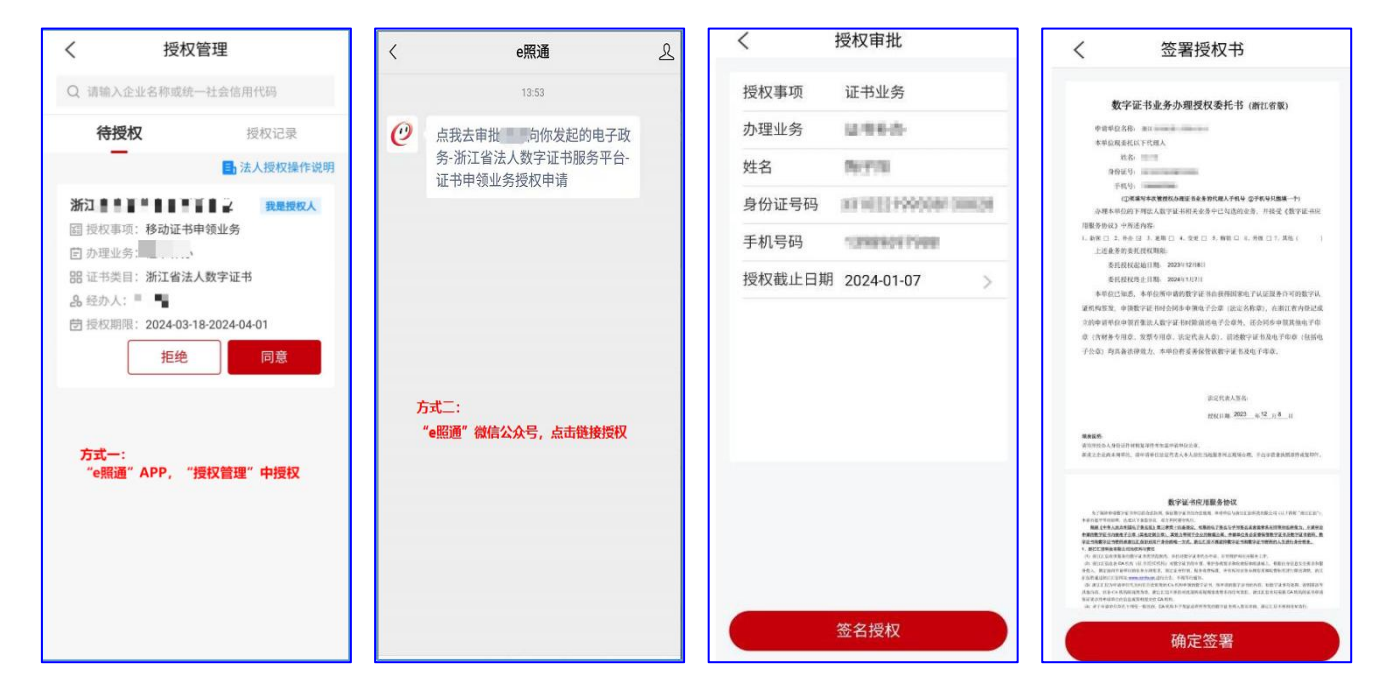

2.4.2.3. 经办人下载证书

法定代表人授权审批通过后,经办人打开"e照通"首页-我的证书-"证书安装",按照系统提醒完成经办人实人认证,认证通过后,设置证 书使用密码,证书下载成功。注:也可进入【授权管理】下载证书。

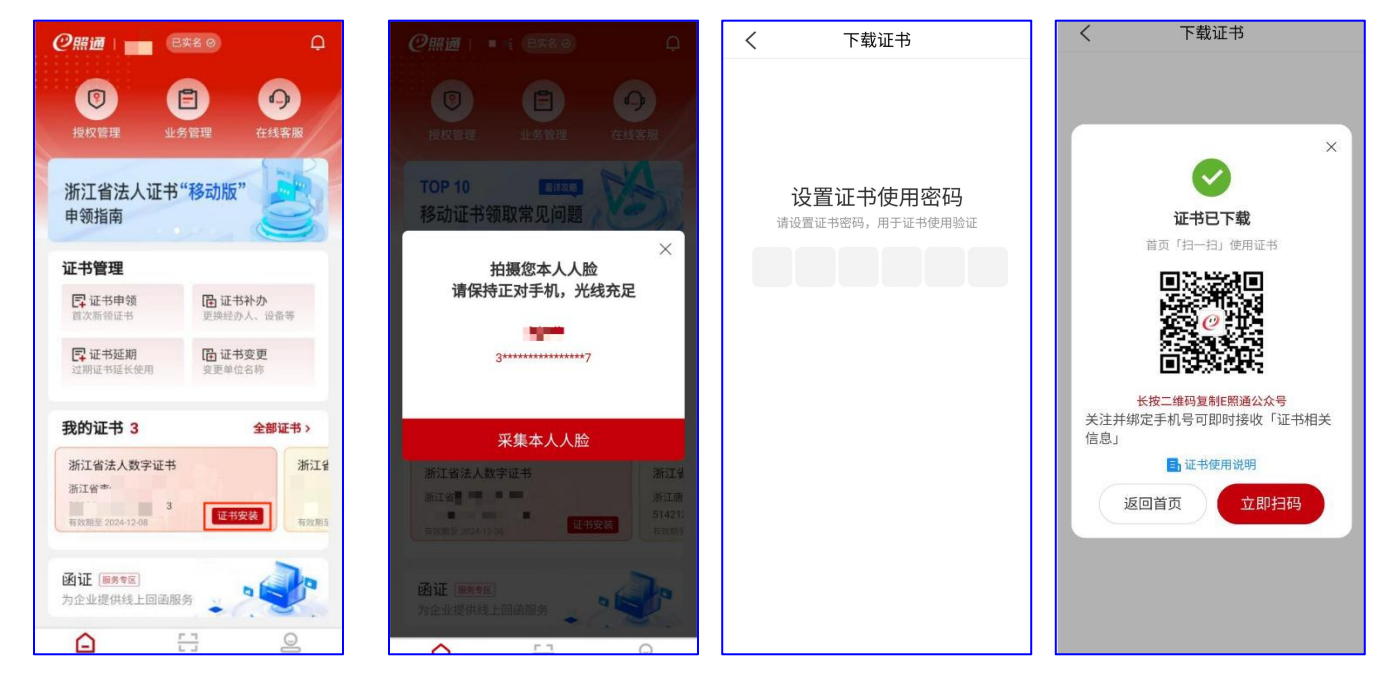

2.4.3. 材料领证

若单位不符合授权申领条件,系统会自动进入在线材料申领通道。校

验申领单位统一社会信用代码并完成实人认证后,根据要求上传材料(提 交后1个工作日内完成审核),审核通过后,进入"业务管理",找到对应 的业务单,点击【下载证书】,申领人完成实人认证,认证通过后,设置 证书使用密码,证书下载成功。同时也可在首页-我的证书中找到对应证书, 点击"证书安装"下载证书。

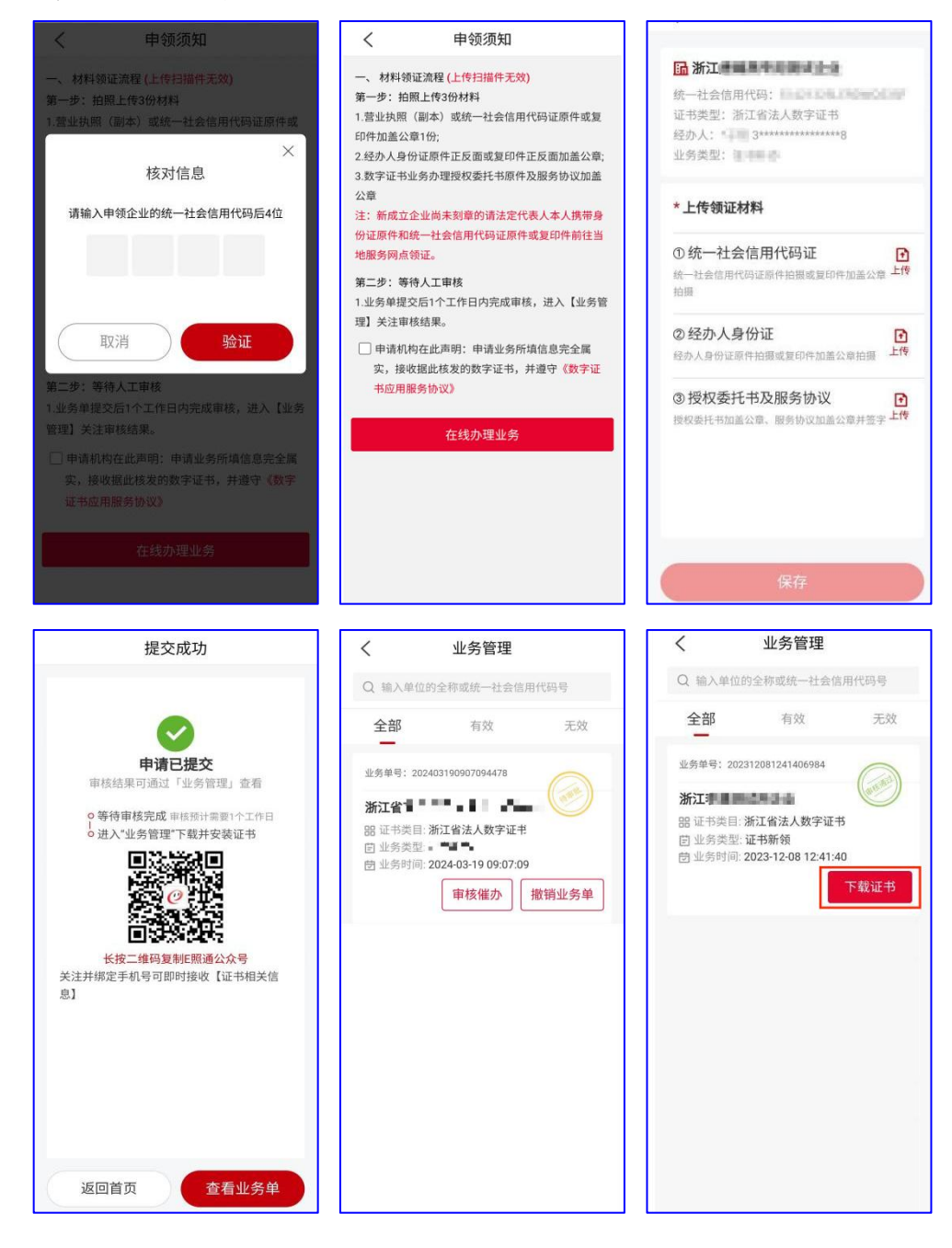

需拍照上传的资料有:

1.营业执照(副本)或统一社会信用代码证,原件或复印件加盖公章
 1份。

2.经办人身份证原件正反面或复印件正反面加盖公章。

3.数字证书业务办理授权委托书原件及服务协议加盖公章。

(请"<u>点我</u>"进入"表单/文档"专区,下载对应地区授权委托书模板)。

注:办理业务时需要实名认证,若申领人实名认证不通过,可点击"邮寄材料申领证书",须根据系统提示邮寄纸质资料,我司工作人员会在收到材料后3个工作日内完成审核,审核通过后,申领人进入"e照通"APP-"业务管理"中下载证书即可。

注:也可在首页-我的证书中找到对应证书,点击"证书安装"下载证书。

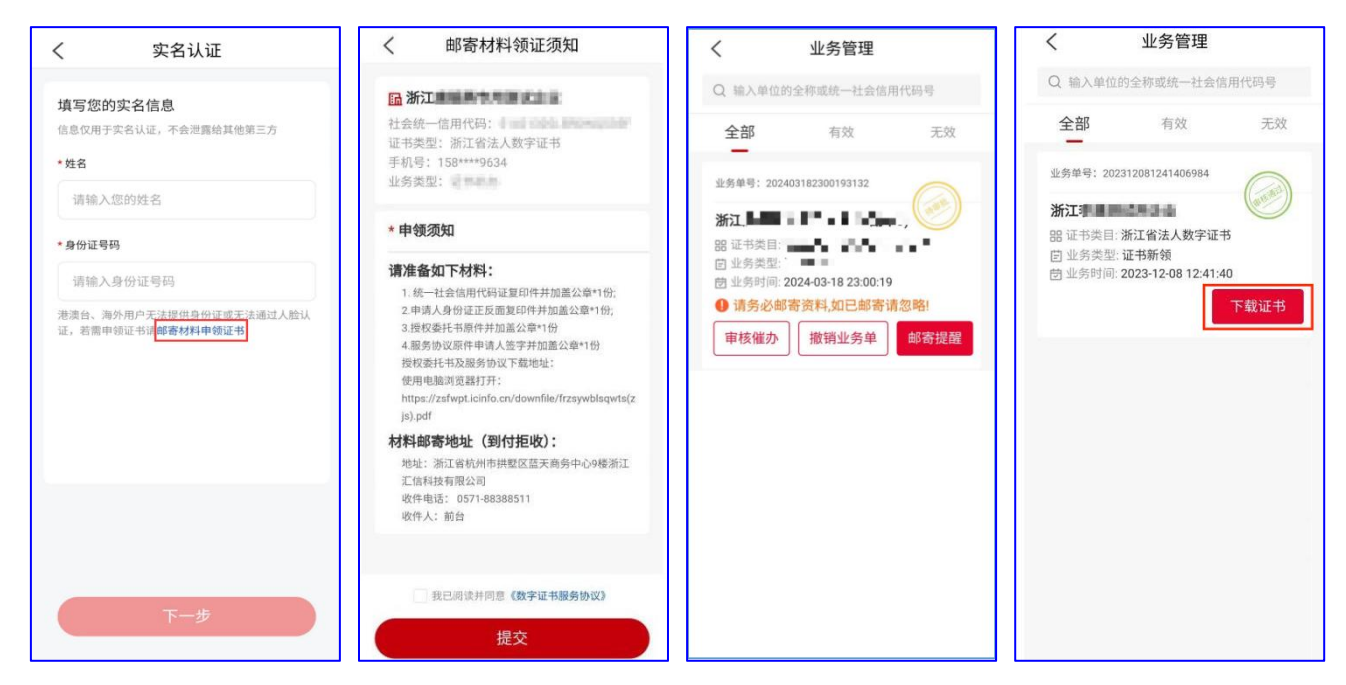

### 3 技术咨询服务

3.1. 在线服务

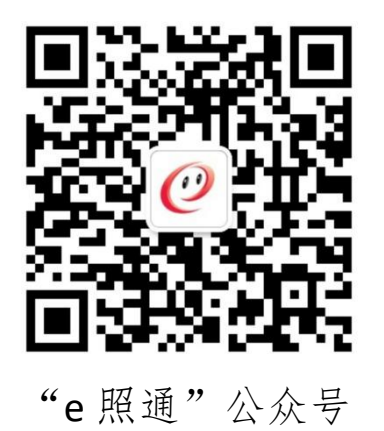

微信公众号:

### 3.2. 电话服务

咨询电话: 400-888-4636